## What is Bloglines?

Bloglines is a FREE online service that helps you subscribe to and manage lots of web information, such as news feeds, weblogs and audio. Bloglines tracks the information you're interested in, retrieves new stuff as it happens, and organizes everything for you on your own personal web news page.

## **How Does Bloglines Work?**

Bloglines is a "news aggregator." Many online information sources, including web sites, weblogs and news services, now broadcast their content to the web in so-called "syndicated feeds" or "news feeds" with new technologies like Really Simple Syndication (RSS) and ATOM. News aggregator software and services collect those syndicated feeds and present them to end users in a variety of ways.

Bloglines is a server-based aggregation system. This means that we run and manage all of the software and technologies necessary to collect the syndicated feeds from tens of millions of online information sources on our own computer servers and databases, and deliver that amazing content to you as a free, easy-to use online service.

After you join Bloglines you simply search for the content you are interested in and identify the feeds you want to track. Once you "subscribe" to those feeds (a single-click maneuver in most cases), Bloglines will constantly check those feeds for changes or additions and direct new information onto your Bloglines personal page.

Source: http://www.bloglines.com/help/faq

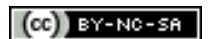

## Setting up a Bloglines account

Open a web browser such as Internet Explorer and type this url in the address bar.

http://www.bloglines.com/ Your browser will take you to this page.

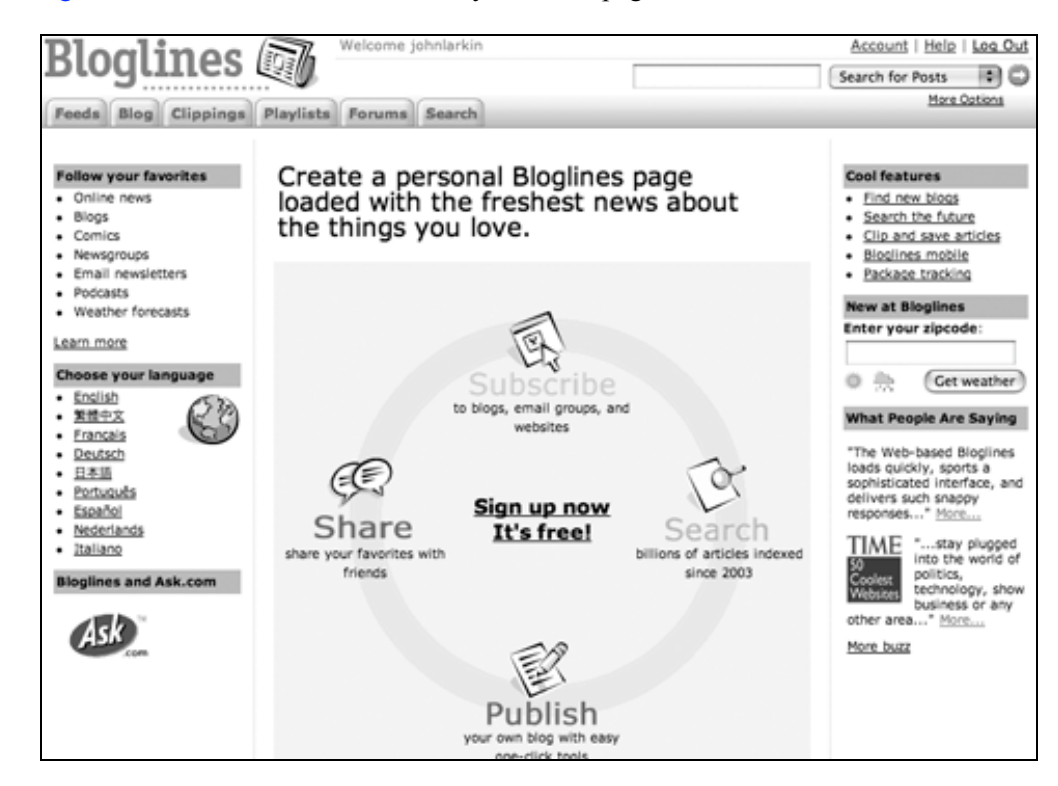

Click on the "Sign up Now" link in the centre of the diagram to begin. You will need to complete a sign-up page. See the window below.

| Bloglines 🗃 🗌                                                                                                    | felcome Guest                                                                                                    | ٢           | <u>Register</u>   b<br>Search for Post | ts |
|----------------------------------------------------------------------------------------------------|----------------------------------------------------------------------------------------------------|-------------|----------------------------------------|----|
| Feeds Blog Clippings Playlists Forums Search                                                                                                    |                                                                                                    | <u>H</u>    | ore Options                            |    |
| Create a                                                                                                    | n Account                                                                                                    |             |                                        |    |
| Your email<br>that you or<br>not be easi                                                                                                    | address is your Bloglines login. We will send you a verification message to con<br>vn this address. Your password must be at least 6 characters in length, and sho<br>ly guessed by others. | /irm<br>uld |                                        |    |
| Email Add                                                                                                    | john@larkin.net.au                                                                                                    |             |                                        |    |
| Password                                                                                                    |                                                                                                    |             |                                        |    |
| Re-type<br>Password                                                                                                    | Must be at least 6 characters in length.                                                                                                    |             |                                        |    |
| Time Zon                                                                                                    | +1000 Eastern Australian                                                                                                    |             |                                        |    |
| Language                                                                                                    | We will adjust the dates of posting to your local time zene.                                                                                                    |             |                                        |    |
| By submitting your registration information, you indicate that you accept the Terms of Service<br>and have read and understand the <b>Bioglines Privacy Policy</b> , and agree to be bound by both. |                                                                                                    |             |                                        |    |
| Register                                                                                                    |                                                                                                    |             |                                        |    |
| Home   About   Help   Laneuages   Services   Privacy Policy   Terms of Service   Contact Us   We're Hiring)<br>Copyright © 2007 IAC Search & Media. All rights reserved.                            |                                                                                                    |             |                                        |    |
| Partner Sites: Citysearch   Collegethumor   Pronto   LiveDaily   Ballard Designs   Alsto's   Saily Foster   Excedia   Hotels   Hotwire                                                              |                                                                                                    |             |                                        |    |

Complete the details and click on the Register button. You will be sent an email that will confirm your registration. Follow the instructions in the email.

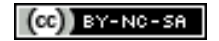

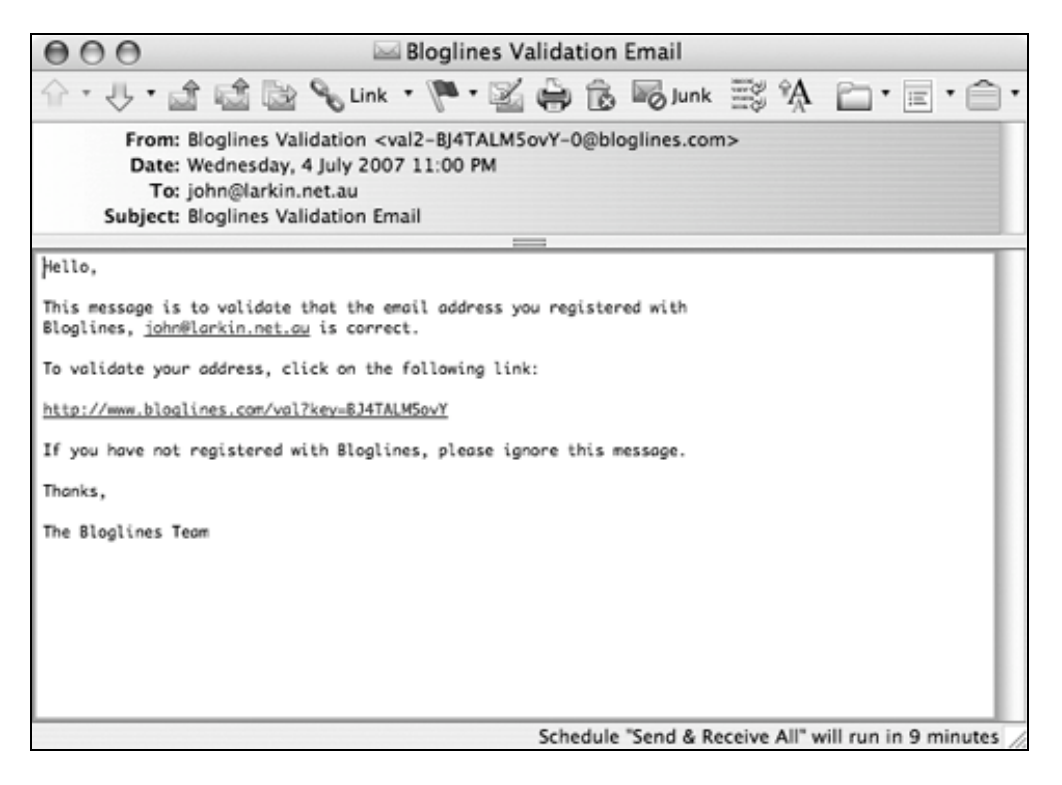

You will be directed to the following page where you can subscribe to a number of blogs. However you will probably wish to subscribe to specific blogs that are the focus of your research.

Click on the Feeds tab. Click on the Get A Subscribe to Bloglines Button from the menu on the left. See the window below.

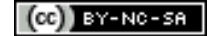

| Bloglines 🗃                                           | Welcome john@larkin.net.au I Account   Help   Loo Out<br>Search for Posts                                                                                                    |  |  |
|-------------------------------------------------------|----------------------------------------------------------------------------------------------------|--|--|
| Feeds Blog Clippings Playlists                        | Forums Search More Options                                                                                                    |  |  |
| Add Edit Options                                      |                                                                                                    |  |  |
| I feeds <u>Mark All Read</u><br>Bloglines   News (10) | Your account has not been confirmed yet, please reply to the email verification<br>message that was sent by Bloglines. <u>Click here</u> to have another verification<br>email sent to you, or <u>click here</u> to change your profile. |  |  |
| Additional Features (2)                               |                                                                                                    |  |  |
| E Image Wall                                          | Home > My Feeds                                                                                                    |  |  |
| Recommendations   Tips                                |                                                                                                    |  |  |
| Create Email Subscriptions                            | "We track your favorite news, blogs,<br>weather, and classifieds so that you                                                                                                    |  |  |
| Dpen Notifier   Download Notifier                     |                                                                                                    |  |  |
| Get a Subscribe To Bloglines     Button               | don't have to."                                                                                                    |  |  |
| Easy Subscribe Bookmarklet                            |                                                                                                    |  |  |
| Tell A Friend                                         | Save Time, Read it Your Way                                                                                                    |  |  |
| Import Subscriptions                                  | <ul> <li>View all your subscriptions by clicking on the <u>My Feeds tab</u></li> <li>Modify display professoras in feed Options</li> </ul>                                                                                               |  |  |
| Export Subscriptions                                  | Modry display preferences in feed <u>spacens</u> View articles by selecting from the links in your <u>Feeds folder</u> Modify individual subscription options using the Edit feature                                                     |  |  |
| E Directory                                           |                                                                                                    |  |  |
| Share                                                 | <u>Choose a Notine</u> for Bioglines alerts     View Bioglines on your <u>mobile device</u> Read Bioglines in your <u>favorite language</u>                                                                                              |  |  |

Drag the **button** for your browser to the **bookmarks bar** on your **browser** and the button will be placed on your browser. See the window below.

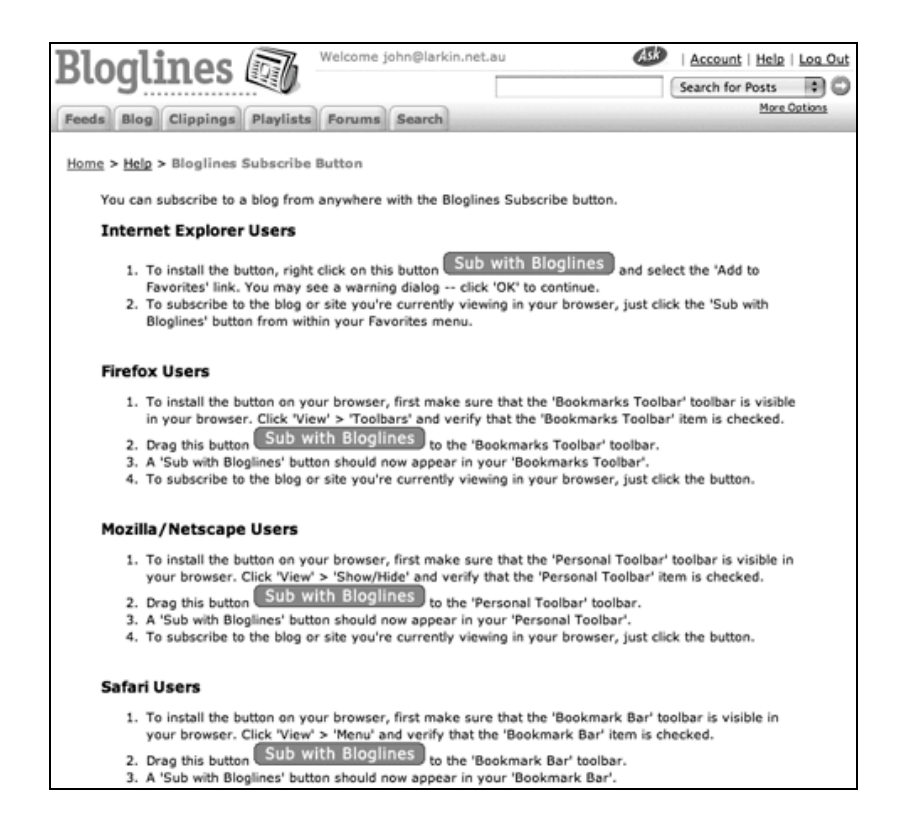

Once you have browsed to some of your favourite blogs and subscribed to then using the Bloglines button on your browser they will appear in your list of feeds on the left. See the example below.

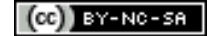

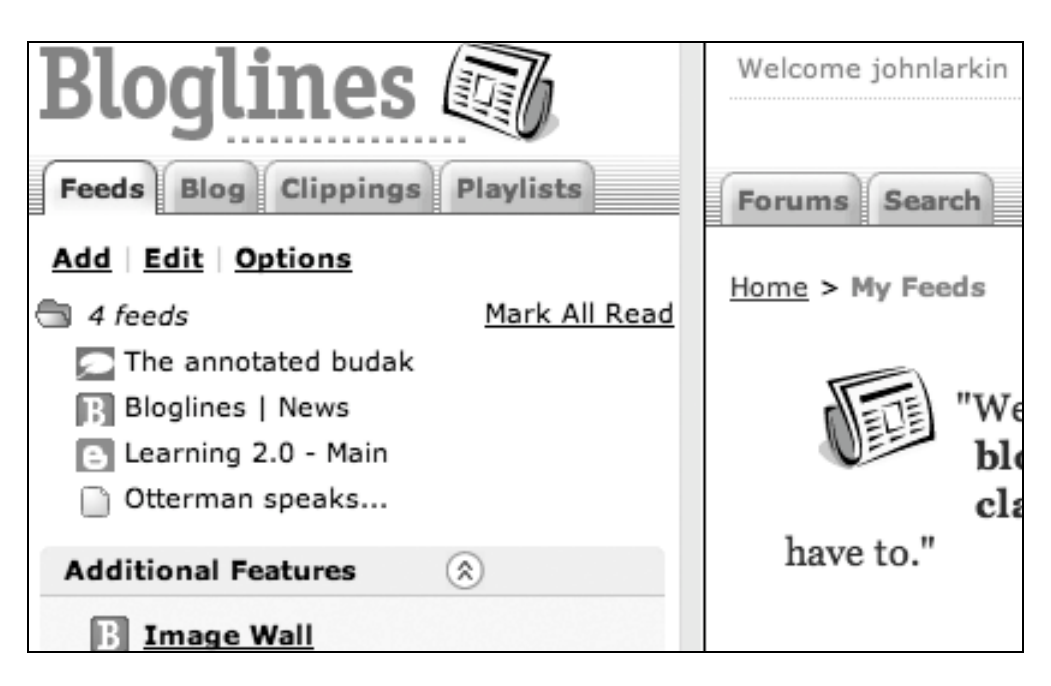

That's it!